## **User Guide** Employee's Work Calendar How To Add/Edit Calendar in Employee Profile

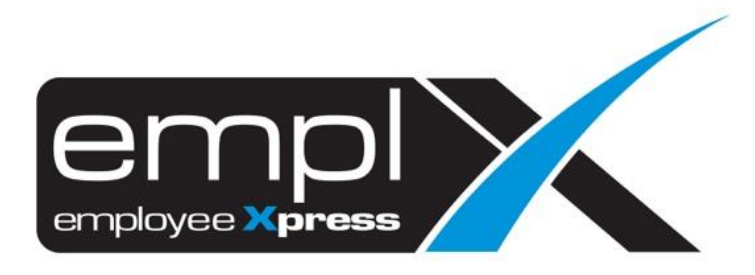

## HOW TO ADD CALENDAR

1. Go to Employee Profile -> Administration -> Employee Profile (Admin).

| =                                  |   |
|------------------------------------|---|
| 🗙 HRMS Application                 |   |
| Q employee profile (ad             | × |
| 👤 Employee Profile                 |   |
| <ul> <li>Administration</li> </ul> |   |
| Employee Profile (Admin)           |   |

2. Select the employee name that you wish to add calendar.

| X | HRMS Application / Employee Pr | file / Administration / Employee Profile (Admin)                |
|---|--------------------------------|-----------------------------------------------------------------|
|   | Employee Information           | Add Restore Export Work Permit History Only Export All to Excel |
|   | Employee:                      | · · · ·                                                         |

- After select the employee, click on the [Work Calendar] tab.
   Click Add button.

| Employee Information | Hasnol Bin Omar                             |                         |                    |                                      |                     |
|----------------------|---------------------------------------------|-------------------------|--------------------|--------------------------------------|---------------------|
|                      |                                             | Add                     | Delete Resto       | Export Work Permit History Only      | Export All to Excel |
| Employee:            | CNF-0009343 - Hasnol Bin Omar               | •                       |                    |                                      |                     |
|                      |                                             |                         |                    |                                      |                     |
| onal Contacts Depen  | lents Bond Payment Info Job Cost Allocation | Qualifications Training | Statutory Benefits | Supervisor Transport Asset Attachmen | nt Work Calendar    |

- 5. Select the 'Calendar', 'Calendar Shift' and insert the 'Start Date' for the calendar assignment.
- 6. Click Save button.

| IRMS Application/ Emplo | oyee Profile / Administration / Employee Profile (Admin) |             |                                 |                     |
|-------------------------|----------------------------------------------------------|-------------|---------------------------------|---------------------|
| Employee Information    | - Hasnol Bin Omar                                        |             |                                 |                     |
| Employee                |                                                          | <br>Restore | Export Work Permit History Only | Export All to Excel |
|                         |                                                          |             |                                 |                     |
| Work Calendar           |                                                          |             |                                 |                     |
| Assignment of Calend    | ar                                                       |             |                                 |                     |
| Calendar : -            | 1.                                                       |             |                                 | 5 Save Cancel       |
| Calendar Shift : -      | 27                                                       |             |                                 |                     |
| Start Date : 2019       | -07-03 3 📖                                               |             |                                 |                     |

- 1) Calendar showing the Master calendar
- 2) Calendar Shift showing the shift calendar after you select [1] the master calendar.
- 3) Start Date when the calendar starts effective.
- 7. Once assign the master calendar will show the calendar name as screenshot below.

| K HRMS Application / Employee P | rofile / Administration / Employee Profile (Admin)                                                                                   |  |
|---------------------------------|----------------------------------------------------------------------------------------------------|--|
| Employee Information - Hasi     | nol Bin Omar                                                                                                    |  |
|                                 | Add Delete Restore Export Work Permit History Only Export All to Excel                                                               |  |
| Employee:                       | CNF-0009343 - Hasnol Bin Omar 🔻                                                                                                    |  |
| Personal Contacts Dependents    | Bond Payment Info Job Cost Allocation Qualifications Training Statutory Benefits Supervisor Transport Asset Attachment Work Calendar |  |
| Assignment of Calendar          | Add                                                                                                    |  |
|                                 | Calendar Assignment Record                                                                                                    |  |
| Name: MYWAVE                    | Effective Date: 2019-07-03 onwards                                                                                                   |  |

 Besides that, if there is assign shift calendar will showed as screenshot below.
 (highlighted in Green was showing the shift calendar & highlight in Red was showing the Master calendar of the shift calendar).

| HRMS Application / Employed | e Profile / Administration / Employee Profile (Admin)     |                       |               |                           |            |                     |
|-----------------------------|-----------------------------------------------------------|-----------------------|---------------|---------------------------|------------|---------------------|
| Employee Information - H    | asnol Bin Omar                                            | Add Delete            | e Restore     | Export Work Permit His    | tory Only  | Export All to Excel |
| Employee:                   | CNF-0009343 - Hasnol Bin Omar                             | ¥                     |               |                           |            |                     |
| ersonal Contacts Depender   | ts Bond Payment Info Job Cost Allocation Qualificatio     | ons Training Statutor | y Benefits Su | ipervisor Transport Asset | Attachment | Work Calendar       |
| Assignment of Calendar      |                                                           |                       |               |                           |            | Add                 |
|                             | Caler                                                     | ndar Assignment Reco  | rd            |                           |            |                     |
| Name: MYwave Working Sh     | ift (Master Name: MYWAVE) Effective Date: 2019-07-03 onwa | ards                  |               |                           |            | Ed                  |

## HOW TO EDIT CALENDAR

1. Go to Employee Profile -> Administration -> Employee Profile (Admin).

| ≡                                  |   |
|------------------------------------|---|
| 🗙 HRMS Application                 |   |
| Q employee profile (ad             | × |
| 👤 Employee Profile                 |   |
| <ul> <li>Administration</li> </ul> |   |
| Employee Profile (Admin)           |   |

2. Select the employee name that you wish to add calendar.

| X | HRMS Application / Employee Pre | e / Administration / Employee Profile (Admin)                   |
|---|---------------------------------|-----------------------------------------------------------------|
|   |                                 |                                                                 |
|   | Employee Information            | Add Restore Export Work Permit History Only Export All to Excel |
|   | Employee:                       | - · ·                                                           |

- 3. After select the employee, click on the [Work Calendar] tab.
- 4. Click Edit button.

| HRMS Application / Employee | Profile / Administration / Employee Profile (Admin)                                                                                    |
|-----------------------------|----------------------------------------------------------------------------------------------------|
|                             |                                                                                                    |
| Employee Information - Ha   | snol Bin Omar                                                                                                    |
|                             | Add Delete Restore Export Work Permit History Only Export All to Excel                                                                 |
| Employee:                   | CNF-0009343 - Hasnol Bin Omar 🔹                                                                                                    |
| ersonal Contacts Dependent  | s Bond Payment Info Job Cost Allocation Qualifications Training Statutory Benefits Supervisor Transport Asset Attachment Work Calendar |
| Assignment of Calendar      | Add                                                                                                    |
|                             | Calendar Assignment Record                                                                                                    |
| Name: MYWAVE                | Effective Date: 2019-07-03 onwards 2 Edit                                                                                              |

- 5. Update the 'Calendar' or 'Calendar Shift' or 'Start Date' that you wish to update.
- 6. Click Save button.

| K HRMS Application/ Employee Pro        | ofile / Administration / Employee Profile (Admin) |   |                            |                                  |
|-----------------------------------------|---------------------------------------------------|---|----------------------------|----------------------------------|
| Employee Information - Hasne            | ol Bin Omar                                       |   | Restore Export Work Permit | History Only Export All to Excel |
| Employee:                               | CNF-0009343 - Hasnol Bin Omar                     | Ŧ |                            |                                  |
| Work Calendar                           |                                                   |   |                            |                                  |
| Assignment of Calendar                  |                                                   |   |                            | Save                             |
| Calendar : MYWAVE<br>Calendar Shift : - | T<br>T                                            |   |                            |                                  |
| Start Date : 2019-07-03                 |                                                   |   |                            |                                  |
|                                         |                                                   |   |                            |                                  |

- 1) Calendar Show the Master calendar list.
- 2) Calendar Shift Show the shift calendar list after you select [1] the master calendar.
- 3) Start Date Insert the date when the calendar starts effective.
- 4) Until Date was only show if there is new calendar assignment before the edited record as sample screenshot below.

| Employee Information - H                                                                                                    | asnol Bin Omar                                                    |                                                |                           |                |                            |                                |       |
|----------------------------------------------------------------------------------------------------|-------------------------------------------------------------------|------------------------------------------------|---------------------------|----------------|----------------------------|--------------------------------|-------|
|                                                                                                    |                                                                   |                                                | Add Dele                  | te Restore     | Export Work Permit Histo   | ory Only Export All to         | Excel |
| Employee                                                                                                    | CNE 0000242                                                       | anal Rin Omar                                  |                           |                |                            |                                |       |
| Employee.                                                                                                    | CNF-0009343 - Ha                                                  |                                                | · .                       |                |                            |                                |       |
| sonal Contacts Depender                                                                                                    | ts Bond Payment Info                                              | Job Cost Allocation Qualifi                    | ications Training Statuto | ry Benefits Su | pervisor Transport Asset / | Attachment Work Calendar       |       |
| Assignment of Calendar                                                                                                    |                                                                   |                                                |                           |                |                            |                                |       |
|                                                                                                    |                                                                   |                                                |                           |                |                            |                                | Add   |
|                                                                                                    |                                                                   | C                                              | Calendar Assignment Rec   | ord            |                            |                                |       |
| Name: Shift 1-01 (Master N                                                                                                    | ame: ST001)                                                       | Effective Date: 2020-01-01                     | onwards                   |                |                            |                                | Ed    |
| Name: MYWAVE                                                                                                    |                                                                   | Effective Date: 2019-07-03                     | 11-111 2010 12 21         |                |                            |                                | Ed    |
| RMS Application / Employe                                                                                                    | e Profile / Administratior                                        | / Employee Profile (Admin)                     |                           |                |                            |                                |       |
| RMS Application / Employe                                                                                                    | e Profile / Administratior<br>asnol Bin Omar                      | n / Employee Profile (Admin)                   | Juni 2019-12-31           | Restore        | Export Work Permit Hist    | ory Only Export All to         | Excel |
| RMS Application / Employe<br>Employee Information - H<br>Employee:                                                                                     | e Profile / Administration<br>asnol Bin Omar<br>CNF-0009343 - H.  | n / Employee Profile (Admin)<br>asnol Bin Omar | • • •                     | Restore        | Export Work Permit Histo   | ory Only Export All to         | Excel |
| RMS Application / Employe<br>Employee Information - H<br>Employee:<br>Work Calendar                                                                    | e Profile / Administration<br>Iasnol Bin Omar<br>CNF-0009343 - Hi | asnol Bin Omar                                 | Unit 2019-12-31           | Restore        | Export Work Permit Hist    | ory Only Export All to         | Excel |
| RMS Application / Employe<br>Employee Information - F<br>Employee:<br>Work Calendar                                                                    | e Profile / Administration<br>lasnol Bin Omar<br>CNF-0009343 - Hi | asnol Bin Omar                                 | •                         | Restore        | Export Work Permit Hist    | ory Only Export All to         | Excel |
| RMS Application / Employe<br>Employee Information - F<br>Employee:<br>Work Calendar                                                                    | e Profile / Administration<br>iasnol Bin Omar<br>CNF-0009343 - H  | asnol Bin Omar                                 | •                         | Restore        | Export Work Permit Hist    | ory Only Export All to         | Excel |
| RMS Application / Employe<br>Employee Information - F<br>Employee:<br>Work Calendar<br>Assignment of Calendar<br>Calendar : MYWAV                      | e Profile / Administration<br>asnol Bin Omar<br>CNF-0009343 - Hi  | asnol Bin Omar                                 | •                         | Restore        | Export Work Permit Hist    | ory Only Export All to<br>Save | Excel |
| RMS Application / Employe<br>Employee Information - H<br>Employee:<br>Work Calendar<br>Assignment of Calendar<br>Calendar : MYWAV<br>Calendar Shift :  | e Profile / Administration<br>lasnol Bin Omar<br>CNF-0009343 - H  | asnol Bin Omar                                 |                           | Restore        | Export Work Permit Hist    | ory Only Export All to<br>Save | Excel |
| RMS Application / Employee<br>Employee Information - H<br>Employee:<br>Work Calendar<br>Calendar : MYWAV<br>Calendar Shift : -<br>Start Date : 2019-07 | e Profile / Administration<br>asnol Bin Omar<br>CNF-0009343 - H   | asnol Bin Omar                                 | • • •                     | Restore        | Export Work Permit Hist    | ory Only Export All to<br>Save | Excel |